## HƯỚNG DẪN KÊ KHAI THÔNG TIN CÁ NHÂN, BẢO HIỂM Y TẾ TRÊN CÔNG THÔNG TIN SINH VIÊN TRƯỜNG ĐẠI HỌC KINH TẾ - ĐẠI HỌC QUỐC GIA HÀ NỘI

Bước 1: Truy cập vào đường link: thongtinnguoihoc.ueb.edu.vn

Bước 2: Đăng nhập vào hệ thống:

Tên đăng nhập: Mã sinh viên

Mật khẩu: Mã sinh viên

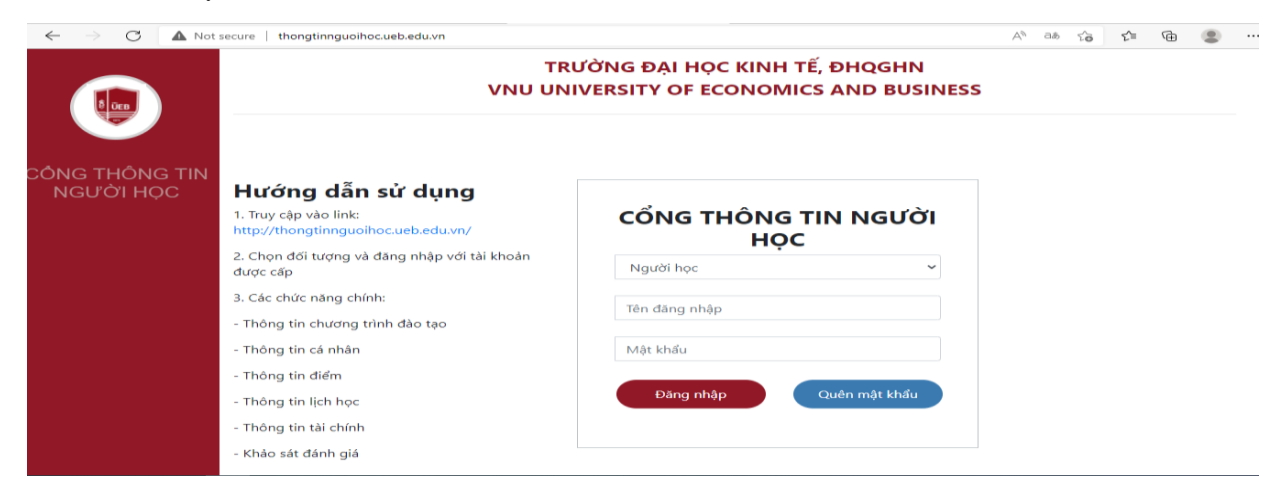

**Bước 3**: Vào chức năng thông tin cá nhân → Hồ Sơ cá nhân

|                    |            | Ho so ca nhan                                                    |            |                                                        | Builean                                      |
|--------------------|------------|------------------------------------------------------------------|------------|--------------------------------------------------------|----------------------------------------------|
|                    |            | Rêt quả học tập                                                  | Chi        | Học lớp: QH-20<br>ảo mừng quý vị đến với Cổng thông tr | 020-E KINH TÉ-CLC 1 (TT 23)<br>in của trường |
| Ι ΤΙΝ ΤỨC ΜΟΊ ΝΗΑΤ |            | <ul> <li>Điểm rèn luyện</li> <li>Duyệt điểm rèn luyện</li> </ul> |            | VĂN BÁN , BIẾU MẦU                                     |                                              |
|                    | Xem tất cả | Thông tin lịch học                                               | Xem tất cả |                                                        | Xem tất c                                    |
|                    |            |                                                                  |            |                                                        |                                              |

Tại trang sơ yếu lý lịch sinh viên sẽ chia làm 3 phần: thông tin cá nhân sinh viên, quan hệ gia đình và kê khai bảo hiểm y tế.

### I. Kê khai thông tin cá nhân:

Sinh viên nhập tất cả các thông tin cá nhân hiện tại.

Phần ảnh thẻ sinh viên dùng ảnh chụp giống như ảnh trong CCCD và lưu file ảnh có dạng "Mã sinh viên THE".

Ví dụ: Sinh viên Nguyễn Văn A có mã sinh viên 20050789 sẽ lưu file ảnh dưới dạng "20050789\_THE".

Với các ô bị bôi đen sinh viên không chỉnh sửa được thông tin.

| Ảnh thẻ (tên ảnh có dạng "Mã sinh viên_THE): |                            |    |                                   |   | Đối mật khẩu                     |
|----------------------------------------------|----------------------------|----|-----------------------------------|---|----------------------------------|
| Chọn tệp Không có tệp nào được chọn          |                            |    | Mã sinh viên:                     |   | ID TROY:                         |
|                                              |                            |    | 19051410                          |   |                                  |
|                                              |                            |    | <b>Họ và tên:</b><br>Đào Ngọc Anh |   | Ngày sinh:                       |
|                                              |                            |    |                                   |   | 09/11/2001                       |
|                                              |                            |    | Giới tính:                        |   |                                  |
|                                              |                            | Nữ |                                   |   |                                  |
| Hint 2. Cấn tạo này tân sửa âm               | <b>D</b> <sup>0</sup>      |    | <b>T</b> <sup>2</sup> = -16       |   |                                  |
| Quoc ticn:                                   | Dan tộc:                   |    | 1 on giao:                        |   |                                  |
| Việt Nam 🗸                                   | Kinh                       | ~  | Phật giáo                         | ~ |                                  |
| CMND:                                        | Tinh/Thành phố nơi cấp:    |    | Ngày cấp CMND:                    |   |                                  |
| 033301001221                                 | Tỉnh Hưng Yên              | •  | 11/11/2011                        |   |                                  |
| Hệ đào tạo:                                  | Chuyên ngành:              |    | Niên khóa:                        |   | Khóa học:                        |
| Chất lượng cao                               | Quản trị kinh doanh        |    | 2019-2023                         |   | 2019                             |
| ĐT cá nhân:                                  | Email:                     |    |                                   |   |                                  |
| 0967207389                                   | withnanh@gmail.com         |    |                                   |   |                                  |
| Tính/Thành phố thường trú:                   | Quận/Huyện thường trú:     |    | Xã thường trú:                    |   | Số nhà/thôn, xóm thường trú:     |
| Tỉnh Hưng Yên 🔹                              | Huyện Khoái Châu           | v  | Thị trấn Khoái Châu               | v | số 5                             |
| Tỉnh/Thành phố nơi ở hiện nay:               | Quận/Huyện nơi ở hiện nay: |    | Xã nơi ở hiện nay:                |   | Số nhà/Thôn, xóm nơi ở hiện nay: |
| Thành phố Hà Nội 🔹                           | Quận Ba Đình               | *  | Phường Phúc Xá                    | v | Xóm 5                            |
| Tinh/Thành phố nơi sinh:                     | Quận/Huyện nơi sinh:       |    | Xã nơi sinh:                      |   |                                  |
| Tỉnh Hưng Yên 🔹                              | Huyện Khoái Châu           | v  | Thị trấn Khoái Châu               | v |                                  |
| Sinh viên hiện ở ngoại trú: 🗹                | Địa chỉ ngoại trú:         |    | Địa chỉ nội trú:                  |   |                                  |

### II. Quan hệ gia đình:

Các bạn nhập đầy đủ thông tin về bố mẹ. Nếu các bạn đã có vợ/chồng thì sẽ nhập thông tin liên quan đến vợ/chồng, nếu không thì bỏ qua.

| Họ tên bố:        | Số điện thoại bố:       | Năm sinh:             | Cơ quan công tác bố:       |  |
|-------------------|-------------------------|-----------------------|----------------------------|--|
| Chức vụ bố:       |                         | Nghề nghiệp bố:       |                            |  |
| Họ tên Mẹ:        | Số điện thoại mẹ:       | Năm sinh:             | Cơ quan công tác mẹ:       |  |
| Chức vụ mẹ:       |                         | Nghề nghiệp mẹ:       |                            |  |
| Họ tên vợ/chồng:  | Số điện thoại vợ/chồng: | Năm sinh:             | Cơ quan công tác vợ/chồng: |  |
| Chức vụ vợ/chồng: |                         | Nghề nghiệp vợ/chồng: |                            |  |

## III. Kê khai thông tin bảo hiểm y tế:

Chia làm 3 loại: sinh viên đã có mã BHYT, sinh viên chưa có mã BHYT và sinh viên thuộc đối tượng không phải mua BHYT theo nhà trường.

Trước tiên các bạn cần chọn nơi đăng ký khám chữa bệnh ban đầu. Sinh viên nhập nơi khám chữa bệnh là nơi đăng ký khám chữa bệnh ban đầu trên thẻ BHYT. Nếu sinh viên chọn nơi khám chữa bệnh ban đầu không đúng theo hướng dẫn thì Nhà trường sẽ mặc định đăng ký nơi khám chữa bệnh ban đầu là Phòng khám 182 Lương Thế Vinh – Thuộc Bệnh viện ĐHQGHN hoặc Bệnh viện 198 (Bộ Công an).

### 1. Đối với các bạn có mã BHYT:

Các bạn tích chọn ô "Sinh viên đã có mã BHYT" sau đó nhập mã BHYT (gồm 10 số cuối trên thẻ BHYT).

| KÊ KHAI THÔNG TIN BẢO HIỂM Y TẾ     |                                                |
|-------------------------------------|------------------------------------------------|
| Nơi đăng ký khám chữa bệnh:         |                                                |
| - Chọn nơi đăng ký khám chữa bệnh - | Y                                              |
| Sinh viên đã có mã BHYT:            | Mã BHYT (10 số cuối mã BHYT) Link Tra cứu Mã l |
|                                     | 10 số cuối mã BHYT                             |

Trường hợp các bạn quên mã thẻ BHYT thì chọn vào link tra cứu mã BHXH để tra ra mã của mình.

# Mã BHYT (10 số cuối mã BHYT Link Tra cứu Mã BHXH)

10 số cuối mã BHYT

#### 2. Đối với các bạn chưa có mã BHYT:

Sinh viên tích chọn ô "Sinh viên chưa có mã BHYT" và kê khai các thông tin hiện

ra.

Lưu ý: Chủ hộ là người đứng tên trên sổ hộ khẩu.

| Sinh viên chưa có mả BHY          | /IÊN C | CHƯA CÓ MÃ BẢO HIỂM Y TẾ      |   |                              |                        |
|-----------------------------------|--------|-------------------------------|---|------------------------------|------------------------|
| Mối quan hệ với chủ hộ:           |        | Họ và tên chủ hộ:             |   | Năm sinh chủ hộ:             | Giới tính chủ hộ:      |
| Chủ hộ                            |        |                               |   |                              | - Chọn giới tính - 🔹 💌 |
| Tỉnh/Thành phố nơi sinh chủ hộ:   |        | Quận/Huyện nơi sinh chủ hộ:   |   | Xã/Phường nơi sinh chủ hộ:   | CMND chủ hộ:           |
| Chọn tỉnh                         | Ŧ      | Chọn huyện                    |   | Chọn xã                      |                        |
| Tinh/Thành phố thường trú chủ hộ: |        | Quận/Huyện thường trú chủ hộ: |   | Xã/Phường thường trú chủ hộ: | Số điện thoại chủ hộ:  |
| Chọn tỉnh                         | Ŧ      | Chọn huyện                    | Ŧ | Chọn xã                      |                        |
| Quốc tịch chủ hộ:                 |        | Dân tộc chủ hộ:               |   |                              |                        |
| Việt Nam                          | *      | Kinh                          | Ŧ |                              |                        |

**3.** Đối với sinh viên thuộc đối tượng không phải mua BHYT theo nhà trường: Sinh viên tích chọn ô "Sinh viên thuộc đối tượng không phải mua BHYT theo trường", chọn "Loại đối tượng và tải ảnh thẻ BHYT theo trường", tiếp tục điền "Mã BHYT" và tải ảnh thẻ BHYT còn giá trị sử dụng lên.

Lưu ý: Ảnh thẻ BHYT phải lưu dưới tên "Mã sinh viên\_BHXH".

| Sinh viên thuộc đối tượng không phải mua BHYT theo trường: 🗌                | Loại đối tượng không phải mua BHYT theo trường: | Mã BHVT:             |
|-----------------------------------------------------------------------------|-------------------------------------------------|----------------------|
| $\bigcirc$                                                                  | - Chọn đối tượng -                              | ✓ 10 số cuối mã BHYT |
| Ảnh thẻ BHYT dành cho sinh viên thuộc đối tượng không phải mua BHYT theo tr | ường (Tền ảnh có dạng "Mã sinh viên_BHXH"):     |                      |
| Chọn tệp Không có tệp nào được chọn                                         |                                                 |                      |
|                                                                             | Không có tệp nào được chọn                      |                      |
|                                                                             |                                                 |                      |
|                                                                             |                                                 |                      |
|                                                                             |                                                 |                      |
|                                                                             |                                                 |                      |
|                                                                             |                                                 |                      |
|                                                                             |                                                 | Lưu thông tin        |
|                                                                             |                                                 |                      |

Sau khi nhập xong thông tin, sinh viên tích chọn "Cam kết khai báo thông tin trên là chính xác" và nhấn vào ô "Lưu thông tin". Nếu kê khai đầy đủ, phần mềm sẽ báo cập nhập thành công và gửi gmail xác nhận. Trong trường hợp cập nhập không thành công thì các bạn phải xem lại và cập nhập lại thông tin theo ghi chú hiện ra.